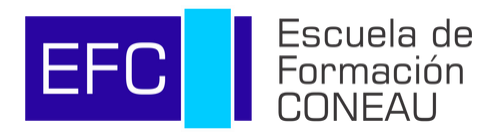

# Tutorial INSCRIPCIÓN Y PAGOS

Certificación en Evaluación y Acreditación Universitaria

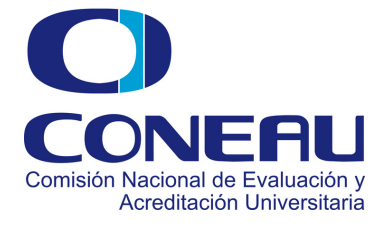

# **INDICE** Contenido del tutorial

#### El proceso de inscripción a las propuestas de la Escuela de Formación CONEAU se realizará a través de la plataforma CONEAU Global.

En el presente tutorial acercamos información detallada sobre los pasos a seguir en relación a:

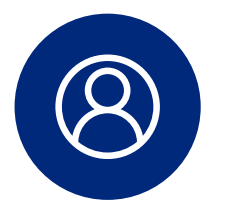

**Acceso como usuario de Coneau Global** Página 2

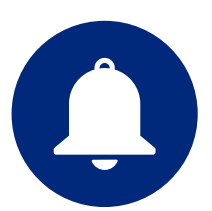

**Notificaciones del proceso de inscripción** *Página 5* 

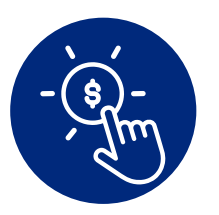

**Registro e informe de pagos** *Página 8* 

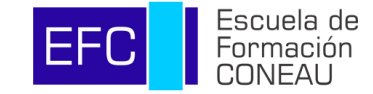

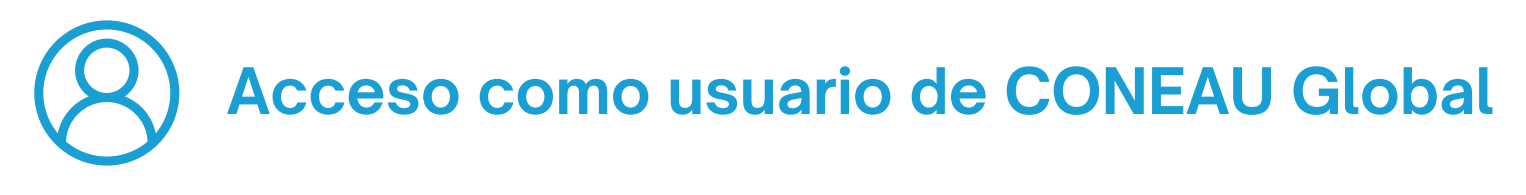

#### Ingresar a **https://global.coneau.gob.ar/coneauglobal/** <u>y hace click en "Crear cuenta"</u>

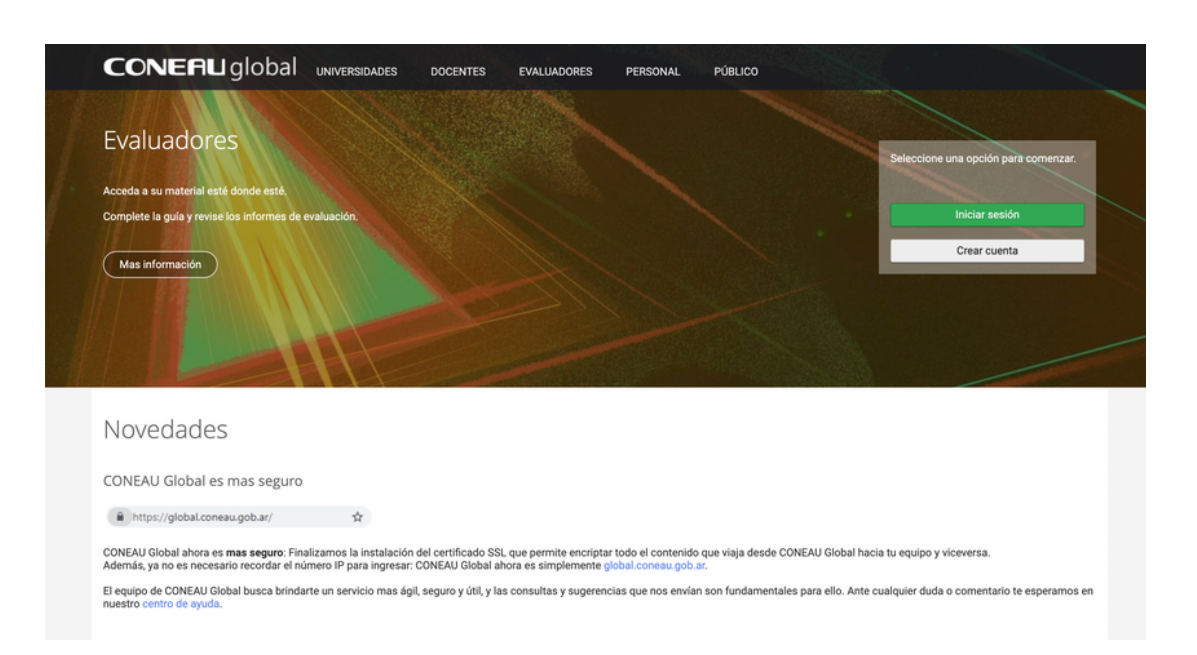

## 2. Al crear la cuenta, seleccione la opción "Usuario de Escuela de Formación".

|      | 🖲 😑 💽 😵 CONEAU GIO   | bal - Nuevo usuari X +                                                                                                    |        |                    |       | ¥          |
|------|----------------------|----------------------------------------------------------------------------------------------------|--------|--------------------|-------|------------|
| ~    | - → C â global.co    | neau.gob.ar/nucleo/usuarios/crear/                                                                                                    | ٥      | $\hat{\mathbf{x}}$ | 0 (Ac | tualizar 🔅 |
| •    | C <b>ONEFIU</b> glol | bal Nuevo usuario                                                                                                    |        |                    |       |            |
| lick | $\rightarrow$        | <ul> <li>¿Qué tipo de usuario necesita?</li> <li>• Contro universitario</li> <li>decicione esta opción si necesita su cuenta de usuario para completar o actualizar su currículum docente y revisar las vinculaciones que le realicen las instrucciones esta opción si forma parte de una institución universitaria y necesita presentar carreras a acreditación o presentar su institución para la evaluación esta opción si forma parte de una institución universitaria y necesita presentar carreras a acreditación o presentar su institución para la evaluación esta opción si necesita su cuenta de usuario para realizar cursos CONEAU.</li> <li>Continuar</li> </ul> | vacida | đ                  |       |            |

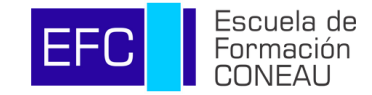

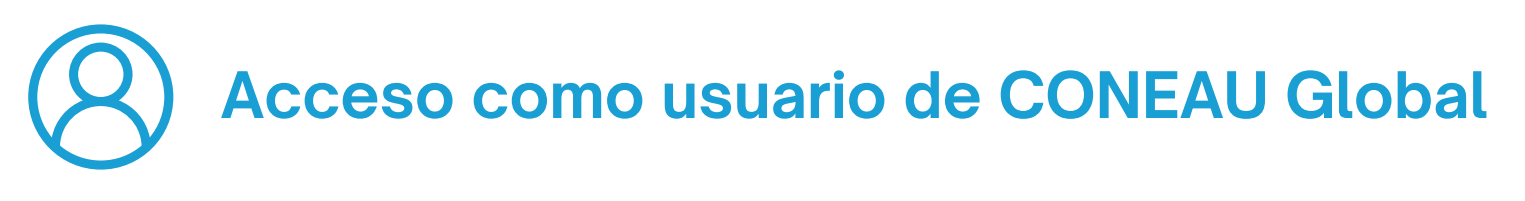

Completar su correo electrónico.

3. Si usted ya contaba con una cuenta en CONEAU Global, en este paso indique el correo electrónico con la que inicia sesión en la misma.

| 😑 😐 😵 CONEAU Global                                        | - Nuevo usuar × +                                                                                                    |   |           | ~            |
|------------------------------------------------------------|----------------------------------------------------------------------------------------------------|---|-----------|--------------|
| $\leftrightarrow$ $\rightarrow$ C $\triangleq$ global.cone | au.gob.ar/docentes/usuarios/nuevo-formacion.aspx                                                                                                    | ٢ | \$<br>• • | Actualizar : |
| <b>CONERU</b> globa                                        | al Nuevo usuario de escuela de formación                                                                                                    |   |           |              |
|                                                            | Escuela de Formación Coneau                                                                                                    |   |           |              |
|                                                            | Aclaración Importante:<br>- Si usted ya cuenta con un usuario de coneau global por favor introduzca el mail con el que se encuentra registrado, de esta forma podrá utilizar las misma<br>credenciales para ingresar al sistema.<br>- Si Ud alguna vez realizó un curso por favor ingrese el mail con el que se ha registrado anteriormente. | s |           |              |
|                                                            | Correo electrónico: usuario@host.com                                                                                                    | ¢ |           | Click        |
|                                                            |                                                                                                    |   |           |              |

**4.** Una vez indicado el correo electrónico, haga click en "Volver".

| I CONEAU Glob      | al - Nuevo usuur 🗙 🕂                                                                                                    |   |            |     | ~            |
|--------------------|----------------------------------------------------------------------------------------------------|---|------------|-----|--------------|
| ← → C 🗎 global.com | neau.gob.ar/docentes/usuarios/nuevo-formacion.aspx                                                                                                    | Ô | <b>☆</b> [ | J 🕖 | Actualizar : |
| CONERUglob         | pal Nuevo usuario de escuela de formación                                                                                                    |   |            |     |              |
|                    | Escuela de Formación Coneau                                                                                                    |   |            |     |              |
|                    | Aclaración Importante:  - Si usted ya cuenta con un usuario de coneau global por favor introduzca el mail con el que se encuentra registrado, de esta forma podrá utilizar las mismas<br>credenciales para ingresar al sistema Si Ud alguna vez realizó un curso por favor ingrese el mail con el que se ha registrado anteriormente. | S |            |     |              |
|                    | Correo electrónico: usuario@host.com                                                                                                    |   |            |     |              |
|                    | ¡Enhorabuena! Ha finalizado la creación de su cuenta.<br>Le estaremos enviando un correo electrónico con sus datos de inicio de sesión en instantes.<br>Volver                                                                                                    |   |            |     |              |
|                    |                                                                                                    |   |            |     |              |

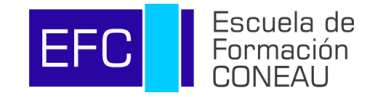

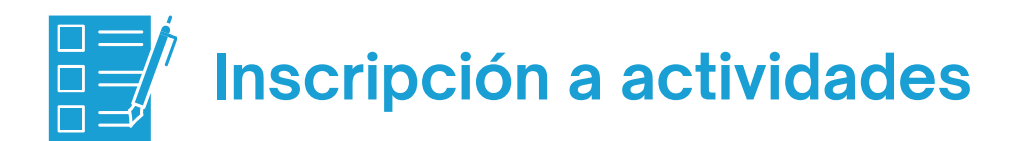

- 1. Ingresar a https://global.coneau.gob.ar/coneauglobal/
- 2. Ingresar a Usuarios de EFC.

| <b>CONEFIU</b> global                                                                                          | Mis Aplicaciones                        |  |
|----------------------------------------------------------------------------------------------------|-----------------------------------------|--|
| Inicio                                                                                                    |                                         |  |
| Escuela de Formación CONE.<br>Usuarios de EFC<br>Inscribase a cursos de la Escuela d<br>inscripciones y pagos. | AU<br>de Formación CONEAU. Consulte sus |  |

**3.** Para inscribirse a un curso, click en "Comenzar".

| ← → C                                                                       | ₫ ✿ |
|-----------------------------------------------------------------------------|-----|
| CONERU global 🛃 Escuela de Formación                                        |     |
| Inicio                                                                      |     |
| Inscripciones<br>Inscribase a un Curso. Gestione sus inscripciones y pagos. |     |
| Click                                                                       |     |
|                                                                             |     |

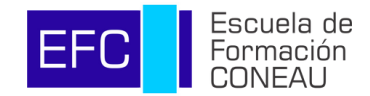

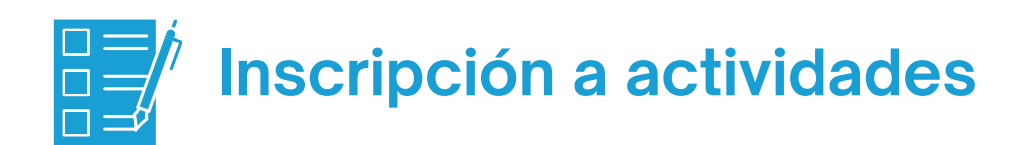

- 4. Seleccionar la edición del curso a la que desea inscribirse.
- 5. Click en "Inscribirme".

| <ul> <li></li></ul>                                                                                                    | 🔴 😳 🕘 😵 CONEAU Global   Gestión de 🛛 🗙 🕂                                                                                                    | •         |
|----------------------------------------------------------------------------------------------------|----------------------------------------------------------------------------------------------------|-----------|
| CONCERNIQUODAI Inscripciónes - Escuela de formación CONEAU     Verter     Inscripción a nuevo curso     Selecione el carso al cui desea inscribize:     Inscripción a nuevo curso     Inscripción a nuevo curso     Inscripción a nuevo curso     Selecione el carso al cui desea inscribize:     Inscripción a nuevo curso     Selecione el carso al cui desea inscribize:     Inscripción a nuevo curso    Enclosed el carso al cui desea inscribize:     Centración el carso al cui desea inscribize:     Centración el carso al cui desea inscribize:     Pede de inicio del curso:   Inscripción finatiza el 0504/2224    Feda de inicio del curso o subilica su admisión. Una vez que haya sido pre-admitido es le notificará por mail para que pueda aboner y registrar el pago.     Inscripción finatiza el 0504/2224  Importe del curso 5 15000  Importe del curso 5 15000  Imp                                                                                                    | ← → C 😂 global.coneau.gob.ar/coneauglobal/efc/abm-inscripciones.aspx                                                                                                  | ☆ 곳 ◘ ◙ : |
| Viete     Inscriptión a nuevo curso   Selection el curso al cual desea inscribérae.   Viete     Certificación en d'unación y Acreditación Universitaria - Primer Semestre 2024 - Edición Sala     Certificación en d'unación y Acreditación Universitaria - Primer Semestre 2024 - Edición Sala     Inscriptión a nuevo curso    Encriptión a nuevo curso  Encriptión a nuevo curso  Encriptión a nuevo curso  Encriptión a nuevo curso  Encriptión a nuevo curso  Encriptión a nuevo curso  Encriptión a nuevo curso  Encriptión a nuevo curso  Encriptión a nuevo curso  Encriptión a nuevo curso  Encriptión finaltza el 50:04/2024  La inscriptión finaltza el 50:04/2024  Importe del curse: 11:04/2024 La inscriptión finaltza el 50:06/2024  Importe del curse: 11:06/2024 La inscriptión finaltza el 50:06/2024  Importe del curse: 11:06/2024 La inscriptión finaltza el 50:06/2024  Importe del curse: 11:06/2024 La inscriptión finaltza el 50:06/2024  Importe del curse: 11:06/2024 La inscriptión finaltza el 50:06/2024 Importe del curse: 11:06/2024 La inscriptión finaltza el 50:06/2024 Importe del curse: 11:06/2024 Importe del curse: 11:06/2                                                                                                    | CONERU global 🔄 Inscripciones - Escuela de formación CONEAU                                                                                                    | ☆ 🌇       |
| Inscripción a nuevo curso Selectore i cursa al cual dese inscribirse: Certificación en Evaluación y Acreditación Universitaris - Primer Semestro 2024 - Edición Salta Certificación en Evaluación y Acreditación Universitaris - Primer Semestro 2024 - Edición Salta Certificación en Evaluación y Acreditación Universitaris - Primer Semestro 2024 - Edición Salta Certificación en Evaluación y Acreditación Universitaris - Primer Semestro 2024 - Edición Salta Certificación en Evaluación y Acreditación Universitaris - Primer Semestro 2024 - Edición Salta Certificación en Evaluación y Acreditación Universitaris - Primer Semestro 2024 - Edición Salta Certificación en Evaluación y Acreditación Universitaris - Primer Semestro 2024 - Edición Salta Certificación en Evaluación y Acreditación Universitaria - Primer Semestro 2024 - Edición Salta Cobervaciones ed curso:  Fecha de inicio del curso: 18/04/2024 La inocripción finatiza el 05/04/2024 La inocripción finatiza el 05/04/2024 Inocriteción finatiza el 05/04/2024 Inocriteción finatiza el | Volver                                                                                                    |           |
|                                                                                                    | Inscripción a nuevo curso                                                                                                    |           |
| Construction of the Evaluación y Acreditación Universitaria - Primer Semestre 2024 - Edición Salta     Certificación en Evaluación y Acreditación Universitaria - Primer Semestre 2024 - Edición Córdoba     Inscripción a nuevo curso Seleccione el curso al cual desea inscribitare:     Certificación en Evaluación y Acreditación Universitaria - Primer Semestre 2024 - Edición Salta     Cortificación en Evaluación y Acreditación Universitaria - Primer Semestre 2024 - Edición Salta     Cortificación en Cortex en Evaluación y Acreditación Universitaria - Primer Semestre 2024 - Edición Salta     Cortex en Evaluación y Acreditación Universitaria - Primer Semestre 2024 - Edición Salta     Cortex en Evaluación y Acreditación Universitaria - Pri     | Seleccione el curso al cual desea inscribirse:                                                                                                    |           |
| Interfación en Evaluación y Acreditación Universitaria - Primer Semestre 2024 - Edición Salta         Exercitación en Evaluación y Acreditación Universitaria - Primer Semestre 2024 - Edición Córdoba         Inscripción a nuevo curso         Seleccione el curso al cual desea inscribinse:         Certificación en Evaluación y Acreditación Universitaria - Primer Semestre 2024 - Edición Salta         Observaciones del curso:         Observaciones del curso:         Fecha de inicio del curso:         Inscripción finaliza el 05/04/2024         La inscripción finaliza el 05/04/2024         Inscripción finaliza el admisión. Una vez que haya sido pre-admitido se le notificará por mail para que puedia abonar y registrar el pago.         INSCRIBINE                                                                                                    | ✓ (Seleccionar) ✓                                                                                                    |           |
|                                                                                                    | Certificación en Evaluación y Acreditación Universitaria - Primer Semestre 2024 - Edición Salta                                                                       |           |
| Inscripción a nuevo curso   Seleccione el curso al cual desea inscribirse:   Certificación en Evaluación y Acreditación Universitaria - Primer Semestre 2024 - Edición Salta   Observaciones del curso:    Fecha de inicio del curso: 18/04/2024  Insprince del curso: 3 199000  Importente: La inscripción nal curso no significa su admisión. Una vez que haya sido pre-admitido se le notificará por mail para que pueda abonar y registrar el pago. Inscritemente:      Inscritemente:  Inscripción al curso no significa su admisión. Una vez que haya sido pre-admitido se le notificará por mail para que pueda abonar y registrar el pago. Inscritemente:                                                                                                    | Certificación en Evaluación y Acreditación Universitaria - Primer Semestre 2024 - Edición Cordoba                                                                     |           |
| Inscripción a nuevo curso         Seleccione el curso al cual desea inscribirse:         Certificación en Evaluación y Acreditación Universitaria - Primer Semestre 2024 - Edición Salta         Observaciones del curso:                                                                                                    | INSCRIBIRME                                                                                                    |           |
| Inscripción a nuevo curso   Seleccione el curso al cual desea inscribirse:   Certificación en Evaluación y Avaditación Universitaria - Primer Semestre 2024 - Edición Salta   Observaciones del curso:    Fecha de inicio del curso:    Inscripción finaliza el:   05/04/2024   La inscripción finaliza el:   05/04/2024   Importe del curso:   19000    Importe del curso:    19000    Importe del curso:    Importe del curso:    19000    Importe del curso:      Importe del curso:      Importe del curso:    19000    Importe del curso:      Importe del curso:       Importe del curso:      Importe del curso:      Importe del curso:                                                                                                    |                                                                                                    |           |
| Inscripción a nuevo curso         Seleccione el curso al cural desea inscribirse:         Centificación en Evaluación y Acreditación Universitaria - Primer Semestre 2024 - Edición Salta         Observaciones del curso:                                                                                                    |                                                                                                    |           |
| Inscripción a nuevo curso Seleccione el curso al cual desea inscribirse: Certificación en Evaluación y Acreditación Universitaria - Primer Semestre 2024 - Edición Salta Observaciones del curso: Fecha de inicio del curso: Fecha de inicio del curso: I8/04/2024 La inscripción finaliza el: 05/04/2024 Importe del curso: \$ 195000 Importante: La inscripción al curso os significa su admisión. Una vez que haya sido pre-admitido se le notificará por mail para que pueda abonar y registrar el pago. Inscrimente INSCRIBIENCE                                                                                                    |                                                                                                    |           |
| Seleccione el curso al cual desea inscribirse:<br>Certificación en Evaluación y Acreditación Universitaria - Primer Semestre 2024 - Edición Salta                                                                                                    | Inscripción a nuevo curso                                                                                                    |           |
| Certifeación en Evaluación y Acreditación Universitaria - Primer Semestre 2024 - Edición Salta Certifeación en Evaluación y Acreditación Universitaria - Primer Semestre 2024 - Edición Salta Certifeación en Evaluación y Acreditación Universitaria - Primer Semestre 2024 - Edición Salta Certifeación en Evaluación y Acreditación Universitaria - Primer Semestre 2024 - Edición Salta Certifeación en Evaluación y Acreditación Universitaria - Primer Semestre 2024 - Edición Salta Certifeación finaliza et: 18/04/2024 Isa inscripción finaliza et: 05/04/2024 Importe del curso: 3 19500 Importante: La inscripción al euros on osignifica su admisión. Una vez que haya sido pre-admitido se le notificará por mail para que pueda abonar y registrar el pago. Ima vez realizado el pago se procederá a la admisión. INSCRIBIRME                                                                                                    | Salanciona al ouron al oual daeaa incorihirea:                                                                                                    |           |
| Observaciones del curso:         Fecha de inicio del curso:         18/04/2024         La inscripción finaliza el:         05/04/2024         Importe del curso:         195000         Importante: La inscripción al curso no significa su admisión. Una vez que haya sido pre-admitido se le notificará por mail para que pueda abonar y registrar el pago.         Una vez realizado el pago se procederá a la admisión.         INSCRIBIRME                                                                                                    | Certificación en Evaluación y Acreditación Universitaria - Primer Semestre 2024 - Edición Salta                                                                       |           |
| Fecha de inicio del curso:       18/04/2024         La inscripción finaliza el:       05/04/2024         Importe del curso: \$       195000         Importante: La inscripción al curso no significa su admisión. Una vez que haya sido pre-admitido se le notificará por mail para que pueda abonar y registrar el pago.         Una vez realizado el pago se procederá a la admisión.         INSCRIBIRME                                                                                                    | Observations del surger                                                                                                    |           |
| Fecha de Inicio del curso:       18/04/2024         La inscripción finaliza el:       05/04/2024         Importa del curso:       § 195000         Importante: La inscripción al curso no significa su admisión. Una vez que haya sido pre-admitido se le notificará por mail para que pueda abonar y registrar el pago.         INSCRIBIRME                                                                                                    | Observaciones dei curso.                                                                                                    |           |
| Fecha de inicio del curso:       18/04/2024         La inscripción finaliza el:       05/04/2024         Importe del curso: \$       195000         Importante: La inscripción al curso no significa su admisión. Una vez que haya sido pre-admitido se le notificará por mail para que pueda abonar y registrar el pago.         INSCRIBIRME                                                                                                    |                                                                                                    |           |
| Fecha de inicio del curso:       18/04/2024         La inscripción finaliza el:       05/04/2024         Importe del curso:       \$         195000       Insportante: La inscripción al curso no significa su admisión. Una vez que haya sido pre-admitido se le notificará por mail para que pueda abonar y registrar el pago.         INSCRIBIRME                                                                                                    |                                                                                                    |           |
| Fecha de inicio del curso:       18/04/2024         La inscripción finaliza el:       05/04/2024         Importe del curso:       195000         Importante: La inscripción al curso no significa su admisión. Una vez que haya sido pre-admitido se le notificará por mail para que pueda abonar y registrar el pago.         INSCRIBIRME                                                                                                    |                                                                                                    |           |
| Fecha de inicio del curso:       18/04/2024         La inscripción finaliza el:       05/04/2024         Importe del curso:       195000         Importante: La inscripción al curso no significa su admisión. Una vez que haya sido pre-admitido se le notificará por mail para que pueda abonar y registrar el pago.         Una vez realizado el pago se procederá a la admisión.         INSCRIBIRME                                                                                                    |                                                                                                    | 10        |
| La inscripción finaliza el: 05/04/2024 Importe del curso: \$ 195000 Importante: La inscripción al curso no significa su admisión. Una vez que haya sido pre-admitido se le notificará por mail para que pueda abonar y registrar el pago. UNA vez realizado el pago se procederá a la admisión. INSCRIBIRME                                                                                                    | Fecha de inicio del curso: 18/04/2024                                                                                                    |           |
| Importe del curso: \$ 195000 Importante: La inscripción al curso no significa su admisión. Una vez que haya sido pre-admitido se le notificará por mail para que pueda abonar y registrar el pago. Una vez realizado el pago se procederá a la admisión. INSCRIBIRME                                                                                                    | La inecrinción finaliza el: 05/04/2024                                                                                                    |           |
| Importe del curso: \$ 195000 Importante: La inscripción al curso no significa su admisión. Una vez que haya sido pre-admitido se le notificará por mail para que pueda abonar y registrar el pago. Una vez realizado el pago se procederá a la admisión. INSCRIBIRME                                                                                                    |                                                                                                    |           |
| Importante: La inscripción al curso no significa su admisión. Una vez que haya sido pre-admitido se le notificará por mail para que pueda abonar y registrar el pago.<br>Una vez realizado el pago se procederá a la admisión.<br>INSCRIBIRME                                                                                                    | Importe del curso: \$ 195000                                                                                                    |           |
| Importante: La inscripción al curso no significa su admisión. Una vez que haya sido pre-admitido se le notificará por mail para que pueda abonar y registrar el pago.<br>Una vez realizado el pago se procederá a la admisión.<br>INSCRIBIRME                                                                                                    |                                                                                                    |           |
|                                                                                                    | Importante: La inscripción al curso no significa su admisión. Una vez que haya sido pre-admitido se le notificará por mail para que pueda abonar y registrar el pago. |           |
|                                                                                                    | Una vez realizado el pago se procedera a la admision.                                                                                                    |           |
| $\uparrow$                                                                                                    | INSCRIBIRME                                                                                                    |           |
| $\uparrow$                                                                                                    |                                                                                                    |           |
|                                                                                                    |                                                                                                    |           |
|                                                                                                    |                                                                                                    |           |
|                                                                                                    |                                                                                                    |           |
|                                                                                                    |                                                                                                    |           |

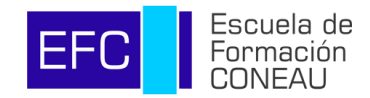

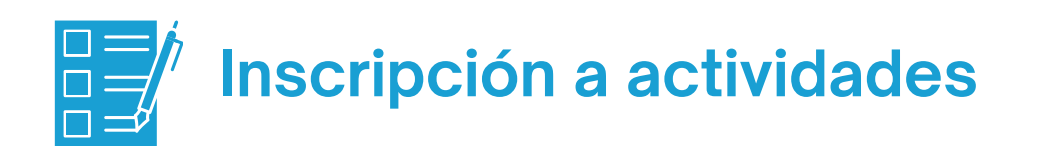

- 6. Completar el formulario de inscripción con sus datos.
- **7.** Click en "Enviar".

| CONEFIU global 👔 | Formulario de Inscripción   Certificación en Evaluación y Acreditación Universitaria - Primer Semestre 2024 - Edición Salta EFC Hereita                                                                                                    |
|------------------|----------------------------------------------------------------------------------------------------|
|                  | I. FORMACIÓN ACADÉMICA                                                                                                    |
|                  | Thulo milatimo obtenido :<br>(Seleccionar)                                                                                                    |
|                  | I. DESCHIPCING ACTORE  Curgo e Poesto :  Curgo e Poesto :  Curgo e Poesto :  Curgo e Poesto :  Curgo e Augustantica e otra institución.  Envere descripción de las tareas que desarrolla :  Envere descripción de las tareas que desarrolla : |
|                  |                                                                                                    |
|                  | IV. ÁMBITO EN EL QUE SE DESEMPEÑA ACTUALMENTE  Seleccione su Función dentro de la Institución:  Decetiva Profesional de Acreditación y/o Evaluación Docente y/o Investigador Otra Función > deleccione más de una apodin de ser relevante «   |
|                  | V. ACTIVIDAD DE FORMACIÓN Si usted ha participado de otras actividades de formación, escritea el nombre del curso y la fecha. Adúsino 300 caracteres «                                                                                        |

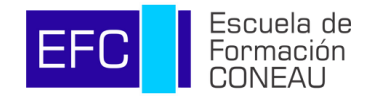

### **Seguimiento y notificaciones** del proceso de inscripción

Todas las notificaciones en referencia al proceso de inscripción al curso seleccionado (Asignación de la vacante, Confirmación de la vacante, etc) serán informadas a través de correo electrónico, a la dirección con la que haya creado su usuario de CONEAU Global.

| CONERUglobal                                                                                                    |
|----------------------------------------------------------------------------------------------------|
| Estimado<br>Los datos se ingresaron correctamente. Su solicitud será analizada por el equipo técnico conforme a los<br>requisitos de admisión y los cupos disponibles. La confirmación de la vacante será comunicada al cierre<br>de la inscripción. |
| Este mensaje fue generado automáticamente, por favor no lo responda.<br>Ante cualquier duda o inconveniente consúltenos a <u>global@coneau.gob.ar</u> o al 4819-9050 int. 1020 de 10 a 18<br>horas.<br>El equipo de <b>CONEAU Global</b>             |

También podrán consultar el estado de su vacante en la sección de "Inscripciones realizadas".

| Inscripcione      | es realizadas |          |        |                        |                              |            |              |        |               |           |          |
|-------------------|---------------|----------|--------|------------------------|------------------------------|------------|--------------|--------|---------------|-----------|----------|
| Buscar por        | Curso 🗸       | el valor | Buscar |                        | $\checkmark$                 |            | 08/08/20     | 08 -   | 08/08/2023    | Apl       | licar    |
| Fecha Inscripción | n 🗸 🚥 Curso   |          |        | <br>Fecha inicio 🗸 ••• | Estado de la inscripción ••• | Importe de | el curso ••• | Import | e Abonado ••• | Saldo ••• | Estado d |
|                   |               |          |        |                        | Vacante asignada             |            |              |        |               |           |          |
| REGISTRAR PA      | AGO           |          |        |                        |                              |            |              |        |               |           |          |

\* Para consultas sobre inscripciones realizadas con anterioridad al 01/07/2023, dirigirse a escueladeformacion@coneau.gob.ar

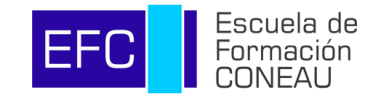

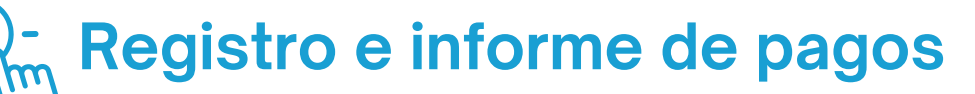

Todos los pagos de la actividad deberán realizarse a través del sistema eRecauda y registrados en la plataforma CONEAU Global.

- En la sección "Inscripciones realizadas" deberá hacer click "Registrar Pago"
- Se abrirá un cuadro en el que podrá registrar nuevos pagos y visualizar los pagos realizados.

| <pre>fplores relizeds  fplores relizeds  fplores relized  fplores relized  fplores</pre>                                                                                                    |                                                                                                    |                                                                                                    |                                                                                                    |                                    |                               |                                       |                                                         |
|----------------------------------------------------------------------------------------------------|----------------------------------------------------------------------------------------------------|----------------------------------------------------------------------------------------------------|----------------------------------------------------------------------------------------------------|------------------------------------|-------------------------------|---------------------------------------|---------------------------------------------------------|
|                                                                                                    |                                                                                                    |                                                                                                    |                                                                                                    |                                    |                               |                                       |                                                         |
|                                                                                                    | ripciones realizadas                                                                                                    |                                                                                                    |                                                                                                    |                                    |                               |                                       |                                                         |
| Image: Image: Image                                                                                                    | ar nor cuma el valor                                                                                                    | Buscore                                                                                                    |                                                                                                    |                                    |                               | 03/08/2008                            | 03/08/2023                                              |
| langen  Cres  Provide and and a langend  Provide and a langend  Provide and a langend  Prov                                                                                                    |                                                                                                    |                                                                                                    |                                                                                                    |                                    |                               | 0000012000                            | 0000012020                                              |
| Construction of a second second                                                                                                    | Inscripción 👻 🚥 Curso                                                                                                    | Fecha inicio                                                                                                    | Estado de la inscripción                                                                                                    | Importe del curso •                | Importe Abonado     ···       | Saldo                                 | Estado del Pago                                         |
|                                                                                                    |                                                                                                    |                                                                                                    |                                                                                                    |                                    |                               |                                       |                                                         |
|                                                                                                    | STRAR PAGO                                                                                                    |                                                                                                    |                                                                                                    |                                    |                               |                                       |                                                         |
| VERU global Inscripciones - Escuela de formación CONEAU                                                                                                    | con ultas sobre inscripciones realizadas con anterioridad                                                                                                    | al 01/07/2023, diriginse a escueladeformacion@coneau.gob.ar                                                                                                    |                                                                                                    |                                    |                               |                                       |                                                         |
|                                                                                                    |                                                                                                    |                                                                                                    |                                                                                                    |                                    |                               |                                       |                                                         |
| NERU global  Inscripciones - Escuela de formación CONEAU                                                                                                    |                                                                                                    |                                                                                                    |                                                                                                    |                                    |                               |                                       |                                                         |
| NERUglobal Inscripciones - Escuela de formación CONEAU                                                                                                    |                                                                                                    |                                                                                                    |                                                                                                    |                                    |                               |                                       |                                                         |
| NERLI global Inscripciones - Escuela de formación CONEAU                                                                                                    | lick                                                                                                    |                                                                                                    |                                                                                                    |                                    |                               |                                       |                                                         |
| NERU global I Inscripciones - Escuela de formación CONEAU                                                                                                    |                                                                                                    |                                                                                                    |                                                                                                    |                                    |                               |                                       |                                                         |
|                                                                                                    |                                                                                                    |                                                                                                    |                                                                                                    |                                    |                               |                                       |                                                         |
| ar por cues e el Vallor cues accessor el Vallor cues accessor el cues e el valor el cues e el valor el valor el valor el                                                                                                    | NERU global 🛛 🚭 Inscripcion                                                                                                    | es - Escuela de formación CONEAU                                                                                                    |                                                                                                    |                                    |                               |                                       |                                                         |
| at por curso el valor transmostrata de la valor de la valor de la                                                                                                    |                                                                                                    |                                                                                                    |                                                                                                    |                                    |                               |                                       |                                                         |
| Carso  e el valor  acces  e escolad de la inscripción  in importe alconado  in Saldo  in Estado de la inscripción  in importe alconado  in Saldo  in Estado de la inscripción  in importe alconado  in Saldo  in Estado de la inscripción  in importe alconado  in Saldo  in Estado de la inscripción  in importe alconado  in Saldo  in Estado de la inscripción  in importe alconado  in Saldo  in Estado de la inscripción  in importe alconado  in Saldo  in Estado de la inscripción  in importe alconado  in Saldo  in Estado de la inscripción  in importe alconado  in Saldo  in Estado de la inscripción  in importe alconado  in Saldo  in Estado de la inscripción  in importe alconado  in Saldo  in Estado de la inscripción  in importe alconado  in Saldo  in Estado de la inscripción  in importe alconado  in Saldo  in Estado de la inscripción  in importe alconado  in Saldo  in Estado de la inscripción  inscripción  inscrip                                                                                                    |                                                                                                    |                                                                                                    |                                                                                                    |                                    |                               |                                       |                                                         |
| Cart por Curso el Valor Curso el Valor Curso el Valor Curso el Valor Curso el Valor el Valor                                                                                                    |                                                                                                    |                                                                                                    |                                                                                                    |                                    |                               |                                       |                                                         |
| er por curso el valor curso el valor curso el valor el valor el va                                                                                                    |                                                                                                    |                                                                                                    |                                                                                                    |                                    |                               |                                       |                                                         |
| Inscripción                                                                                                    |                                                                                                    |                                                                                                    |                                                                                                    |                                    |                               |                                       | _                                                       |
| 2023 Certificación en Evaluación y Acreditación Universitaria - Segundo Semestre 2023 10/08/2023 Vacante asegundo Semestre 2020 10/08/2023 Vacante asegundo Semestre 2020 10/08/2023 Certificación en Evaluación y Acreditación Universitaria - Segundo Semestre 2020 10/08/2023 Tertificación en evaluación y Acreditación Universitaria - Segundo Semestre 2020 10/08/2023 Fecha Comprobante Ficha - III Importe del pago III Recibo Generado IIII Importe del pago III Recibo Generado IIII Internación IIII Internación IIII Internación IIII Internación IIII Internación IIIII Internación IIIII Internación IIIIIIIIIIIIIIIIIIIIIIIIIIIIIIIIIIII                                                                                                    | ar por curso 🗸 el valor                                                                                                    | Buscar                                                                                                    |                                                                                                    |                                    |                               | 03/08/2008 -                          | 03/08/2023 <b>Xoli</b> c                                |
| 2023       CettRicación es Evaluación y Acreditación Universitara - Segundo Semestra 2023       10.00.2023       Vacante asegnado       13500       0       -13000       sado pendiente         CTRAR FACO       ELIMINAR       Información       X       X       Información       X       X       Información       X       X <td>tar por Curso v el valor</td> <td>Burcar Facha Micio</td> <td>• ••• Estado de la insorpción •••</td> <td>Importe del curso</td> <td>Importe Abonado 🚥 S</td> <td>03/08/2008 - aldo</td> <td>03/08/2023 Açik</td>                                                                                                    | tar por Curso v el valor                                                                                                    | Burcar Facha Micio                                                                                                    | • ••• Estado de la insorpción •••                                                                                                    | Importe del curso                  | Importe Abonado 🚥 S           | 03/08/2008 - aldo                     | 03/08/2023 Açik                                         |
| ETTAR FACO       ELMINAR         consultas sobre inscripciones realizadas con anterioridad al 01/07/2023       Información         Falta por paga:       13500         Pagos realizados:       Facha comprobante = Facha + =::: Importe del pago ::: Racibo Generado:::         Fecha Comprobante ::       No huy información disponible.         No huy información disponible.       Importe del pago ::: Racibo Generado:::         No huy información disponible.       Importe del pago ::: Racibo Generado:::         Descargar Recibo Adjuntar Comprobante       Comprobante                                                                                                    | ar por Curso v el valor                                                                                                    | Buricar Fecha Inicio                                                                                                    | • ••• Estado de la inscripción •••                                                                                                    | Importe del curso                  | Importe Abonado 🚥 S           | 03/08/2008                            | 03/08/2023 Açilc<br>Estado del Pago                     |
| consultas sobre inscripciones realizadas con anterioridad al 01/07/2023. Importe total del curso 135000 Palso pregaze: 135000 Palso pregaze: 135000 Palso pregaze: 15000 Palso pregaze: 1600 Comprobante Ficha + Importe del pago Recibo Generado No hay información disponible. Interior Pago Descargar Recibo Adjuntar Comprobante Descargar Recibo Adjuntar Comprobante Centar                                                                                                    | nacripción • • el valor<br>nacripción • • Curso<br>2023 Certificación en Evaluación y Acr                                                                                                    | Builcar - Fecha Inicio<br>editación Universitaria - Segundo Demestre 2023 10/08/2023                                                                                                    | • ••• Estado de la Inscripción •••<br>Vacante asignada                                                                                                    | Importe del curso                  | Importe Abonado S<br>0 0      | 03/08/2008                            | 03/08/2023 Açîk<br>Estado del Pago<br>saldo pendiente   |
| Falta por pagar:       15000         Pagos realizados:       Fecha Comprobante - Fecha Importe del pago Recibo Generado         No hay información disponible.       Importe del pago Recibo Generado         No hay información disponible.       Importe del pago Recibo Generado         Descargar Recibo Adjuntar Comprobante       Importe del pago Recibo Generado         Descargar Recibo Adjuntar Comprobante       Importe del pago Recibo Generado                                                                                                    | tacripción • • el valor<br>nacripción • • el valor<br>2023 Certificación en Evaluación y Acr<br>STRAR PAGO<br>ELLININAR                                                                                                    | Busicar Fecha Inicio editación Universitaria - Segundo Semestre 2023 Información                                                                                                    | • ••• Estado de la inscripción •••                                                                                                    | Importe del curso                  | mporte Abonado S<br>0 0       | 03/08/2008 -<br>aldo                  | 03/06/2023 Acito<br>Estado del Pago<br>saldo pendiente  |
| Pagos realizados:<br>Fecha Comprobante - INO Comprobante - Recha - Importe del pago - Recibo Generado - Importe del pago - Recibo Generado - Importe del pago - Importe del pago - Recibo Generado - Importe del pago - Importe del pago -                                                                                                    | Itar por Curso el valor<br>Inscripción - Curso<br>Certificación en Evaluación y Acr<br>TRAR PAGO<br>ELIMINAR<br>onsultas sobre inscripciones realizadas con anterioridad                                                                                                    |                                                                                                    | Estado de la inscripción     Vacante asignada                                                                                                    | Importe del curso                  | mporte Abonado S<br>0 0       | 03/08/2008 -<br>aldo                  | 03/06/2023 Açile<br>Estado del Pago<br>saldo pendiente  |
| Pagos realizados:<br>Fecha Comprobante No Comprobante Pecha Importe del pago Recibo Generado<br>No hay información disponible.<br>Registrar Pago<br>Immer Pago<br>Immer Pago<br>Im | ear por Curso el Valor<br>Inscripción - Curso<br>Certificación en Evaluación y Acr<br>STRAR PACIO<br>ELIMINAR<br>consultas sobre inscripciones realizadas con anterioridad                                                                                                    | Buscer  Fecha Inicio  editación Universitaria - Segundo Semestre 2023  Información  Información  Información  Faita por pagar: 135000  Faita por pagar: 135000                                                                           | • ••• Estado de la inscripción •••  Vacante asignada                                                                                                    | Importe del curso<br>13500<br>X    | importe Abonado S<br>0 0      | 03/08/2008 • .<br>aldo •••<br>-135000 | 03/08/2023 Açik<br>Estado del Pago<br>saldo pendiente   |
| Click Register Page Inter Page Descargar Recibo Adjuntar Comprobante Centar                                                                                                    | Inscripción • el valor<br>Inscripción • Curso<br>Certificación en Evaluación y Act<br>STRAR FACO<br>ELIMINAR<br>consultas sobre inscripciones realizadas con anterioridad                                                                                                    | Eluncar<br>Fecha Inicio<br>editación Universitaria - Segundo Semestre 2023 10/08/2023<br>Información<br>al 01/07/2023.<br>Fata por pagar : 125000                                                                                        | • •• Estado de la inscripción •••<br>Vacante asignada                                                                                                    | Importe del curso<br>13500<br>X    | importe Abonado ···· S        | 03/08/2008<br>aldo<br>-135000         | 03/08/2023 Açin<br>Estado del Pago<br>saldo pendiente   |
| Click Registrar Pago Inther Pago Descargar Recibo Adjuntar Comprobante Centar                                                                                                    | Sar por Curso I el Valor<br>Inscripción I - Curso<br>Certificación en Evaluación y Act<br>STRAR FACIO<br>ELIMINAR<br>consultas sobre inscripciones realizadas con anterioridad                                                                                                    |                                                                                                    |                                                                                                    | Importe del curso<br>13500<br>X    | importe Abonado ···· S        | 03/08/2008<br>aldo<br>-135000         | 03/08/2023 Activ<br>Estado del Pago<br>saldo pendiente  |
| Click Registrar Pago Finhar Pago Escargar Recibo Adjuntar Comprobante                                                                                                    | Dar por Curso el Valor<br>Inscripción - Curso<br>Certificación en Evaluación y Acr<br>STRAR FACO ELMINAR<br>Consultas sobre inscripciones realizadas con anterioridad                                                                                                    |                                                                                                    | • •• Estado de la insorpción ••• Vacante asignada                                                                                                    | Importe del curso<br>13500<br>X    | importe Abonado ···· S        | 03/08/2008<br>aldo<br>-135000         | 03/08/2023 Activ<br>Estado del Pago<br>saldo pendiente  |
| Registrar Pago<br>Innuar Pago<br>Descargar Recibo<br>Adjuntar Comprobante<br>Centar                                                                                                    | Car por Curso Curso<br>Intempolón · ··· Curso<br>Certificación en Evaluación y Acr<br>ISTRAR PAGO<br>ELIMINAR<br>consultas sobre inscripciones realizadas con anterioridad                                                                                                    |                                                                                                    | e ••• Estado de la insorrpción •••      Vacante asignada      Vacante asignada      echa = ••• Importe del pago ••• Recibo Genero      echo desponible.                                                     | Importe del curso<br>13500<br>X    | importe Abonado ···· S        | 03/08/2008<br>aldo<br>-135000         | 03/08/2023 Action<br>Estado del Pago<br>saldo pendiente |
| Centar<br>Centar                                                                                                    | Car por Curso Curso<br>Inscripción • Curso<br>Curso<br>Cu |                                                                                                    | e ••• Estado de la insorrpción •••      Vacante asignada      Vacante asignada      echa = ••• Importe del pago ••• Recibo Genero      eción disponible.                                                    | Importe del curso<br>13500<br>X    | importe Abonado ···· S        | 03/08/2008 - (<br>aldo<br>-135000     | 03/08/2023 Actor<br>Estado del Pago<br>saldo pendiente  |
| Const                                                                                                    | car por curso el valor<br>inscripción en trabusción y Acr<br>strans RADO ELIMINAR<br>consultas sobre inscripciones realizadas con anterioridad                                                                                                    |                                                                                                    | e ••• Estado de la insorrpción •••      Vacante asignada      Vacante asignada      echa = ••• Importe del pago ••• Recibo Genero      echa del pago ••• Recibo Genero      echa del pago ••• Recibo Genero | Importe del curso<br>13500<br>X    | importe Abonado ···· S        | 03/08/2008<br>addo<br>-135000         | 03/08/2023 Activ<br>Estado del Pago<br>saldo pendiente  |
| Cenar                                                                                                    | car por cuso el valor<br>Incorpción en trabución y Acr<br>Interpoión custo<br>Interpoión custo<br>Interpoión custo<br>Consultas sobre inscripciones realizadas con anterioridad                                                                                                    |                                                                                                    | e ••• Estado de la insorrpción •••      Vacante asignada      vicia - ••• Importe del pago ••• Recibo Genero      ención disponible.  ar Comprobante                                                        | Importe del curso                  | importe Abonado ···· S        | 03/08/2008 - (<br>addo<br>-135000     | 03/08/2023 Actor<br>Estado del Pago<br>saldo pendiente  |
|                                                                                                    | Car por curso el valor<br>Inscripción en trabusción y der<br>Carso certificación en trabusción y der<br>CITRAR PAGO CUMINAR<br>consultas sobre inscripciones realizadas con anterioridad                                                                                                    |                                                                                                    | e ••• Estado de la insorrpción ••• Vacante asignada      echa = ••• Importe del pago ••• Recibo Genero      echa deponible.  ar Comprobente                                                                 | Importe del curso<br>13500<br>2011 | importe Abonado ···· S<br>0 0 | 03/08/2008<br>aldo<br>-135000         | 03/08/2023 Activ<br>Estado del Pago<br>saldo pendiente  |
|                                                                                                    | car por Curso Curso Curso                                                                                                    | editación Universitaria - Segundo Semestre 2023 10/08/2023<br>Información<br>al 01/07/2023<br>Faita por pagar : 135000<br>Pagos realizados:<br>Facha Comprobante + 11<br>No hay información<br>Registrar Pego<br>Descargar Recibo Adjunt | echa - ** Importe del pago ** Recibo Gener<br>socion deponible.<br>ar Comprobante                                                                                                    | adore                              | Importe Abonado S             | 03/08/2008                            | 03/08/2023 Activ<br>Estado del Pago<br>saldo pendiente  |

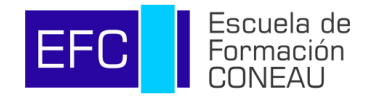

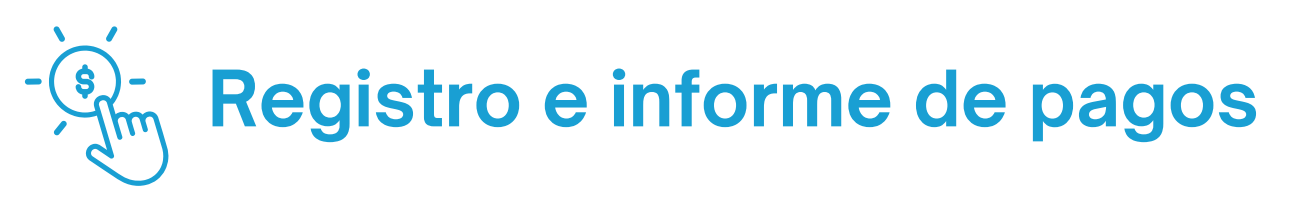

- 3. Ingresar los datos respectivos al VEP o boleta de pago.
- **4.** Hacer click en "Adjuntar Comprobante" para poder adjuntar el correspondient comprobante (archivo pdf).

| CONERLI global 🚳 Inscripciones - Escuel                                             | a de formación CONEAU                                                                                                    | 9                         |
|-------------------------------------------------------------------------------------|----------------------------------------------------------------------------------------------------|---------------------------|
| Volver                                                                              |                                                                                                    |                           |
| Inscripciones realizadas<br>Buscar por euro + el valor forcer                       | biomación X                                                                                                    | 2008 - 03/08/2023 Aplicar |
| Facha inscripción • • Curso                                                         | Importe Información X Información Información Informac | Estado del Pago<br>te     |
| Para consultas sobre inscripciones realizadas con anterioridad al 01/07/2023, dirig | Page and No Comprobante 000002<br>Fecha del comprobante 01/08/2023                                                                                                    |                           |
|                                                                                     | Ver Comprobante Descargar Recibo Adjuntar Comprobante                                                                                                    |                           |

5. Luego de adjuntar el comprobante y hacer Click en "Registrar"

| CONERLI global 🚭 Inscripciones - Escuela de | formación CONEAU                                                                                                    | 0                                                                                    |
|---------------------------------------------|----------------------------------------------------------------------------------------------------|--------------------------------------------------------------------------------------|
|                                             | Información Importe total Información Falta por pag Importe Abonado Importe Abonado Importe Ab | 03/09/2008 - 03/09/2022 Avenue<br>a •• Estado del Pago ••<br>-700000 saldo pendiente |

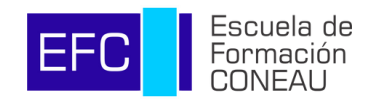

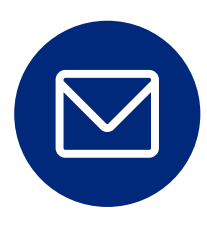

Ante cualquier duda o inconveniente comuníquese a escueladeformacion@coneau.gob.ar

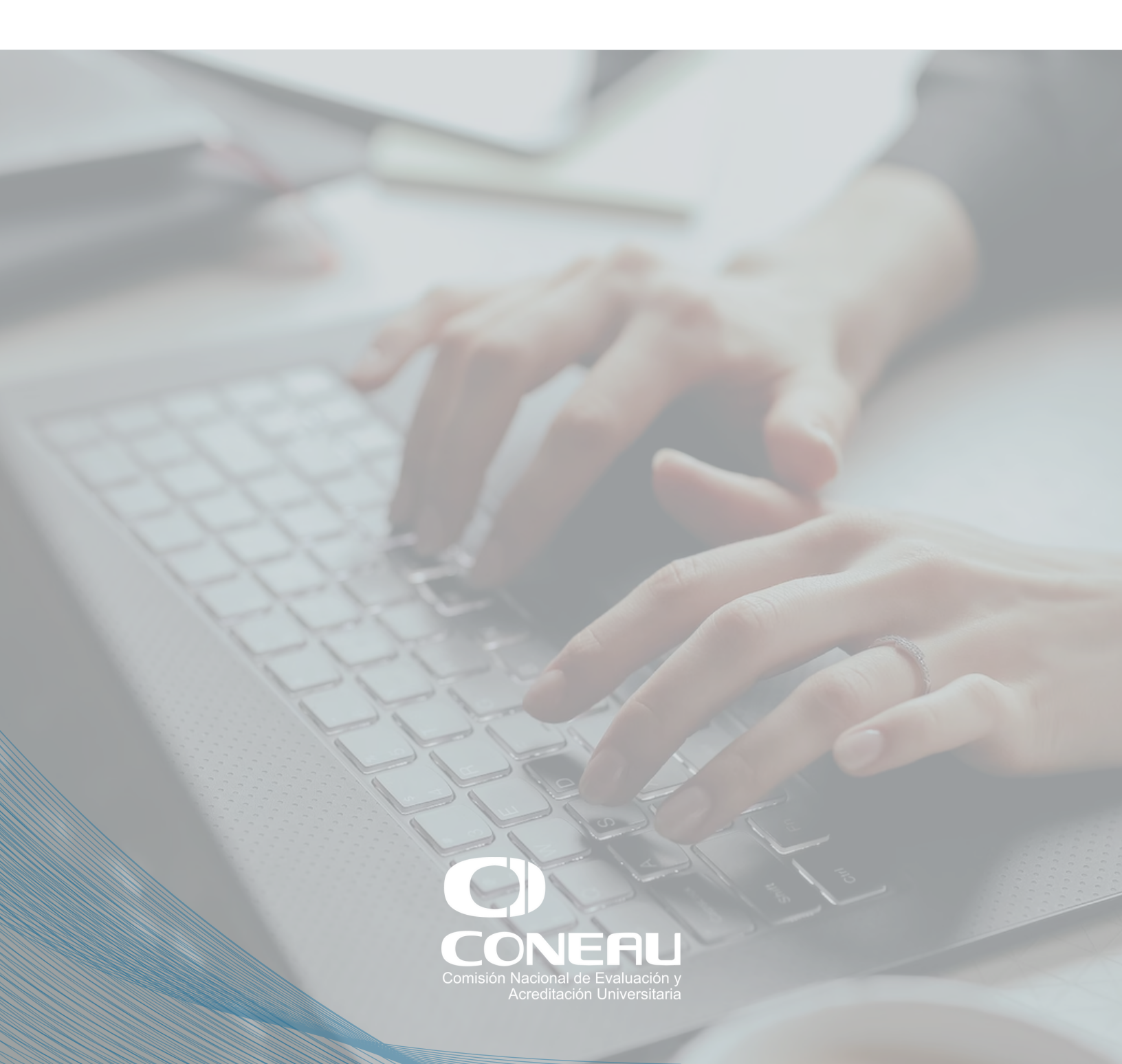